# VR-N7500 Fast Operate Manual

#### Section I: How To Connect VR-N7500 With Cell-phone

1, For Android user Go to Google Play download ,Search "HT", the icon as right photo.

Scan the QR code to download the HT APP or visit the website: http://www.vgc.net.cn/download/22-en.html

For IOS user

Search 'BS HT' in APPLE store to download

- 2, Open the app, select-[BIND NEW DEVICE]. Turn-on the mobile radio, then press POWER key twice, a 'BEEP' will be heard and red-green light flashing means the radio is now in pairing status
- 3, Select the scanned device then bind it
- 4, Some mobile phone Bluetooth pairing requires authorization, so **MUST** check the phone menu, select to confirm Bluetooth pairing can be paired successfully.

Turn-on the mobile radio, then press [ POWER] key twice, a 'BEEP' will be heard. Long press the

Turn-on the mobile radio, then press [ POWER] key twice, a 'BEEP' will be heard. Turn on the bluetooth

bluetooth PTT, red-green light flashing means the bluetooth PTT is now in pairing status

#### Hand microphone status description:

[M buttons] Short press : Channel/Volume switch Double press : swtich A/B band. Press [M] and [OK] key to Restore.

#### 【Up/Down button】

Short press : Channel mode : Channel adjust Volume mode : Volume adjust

2, Connect to Bluetooth speaker mic

speaker mic, double press to enter pairing status.

Section III: How To Edit the frequency?

Turn on the APP, Long press the channel square, then seclect [ Edit Channel ], When you edit the completion channel parameters , click [ save] to

1, Connect to Bluetooth PTT

save the Channel Parameters.

Section IV: Frequency display

Section II: How To Connect to Bluetooth Accessories?

[OK button]

Long press : Double press :

Short press : Current channel prompts Talk around function Transmit 1750Hz

[PTT button] Push to talk

When the frequency setting is completed, make the phone horizontally display, and the frequency will be displayed on the map interface (the arrow up means TX and the arrow down means RX)

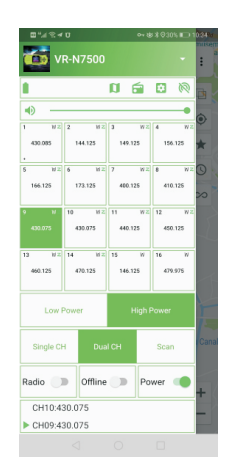

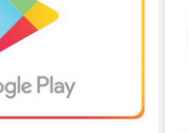

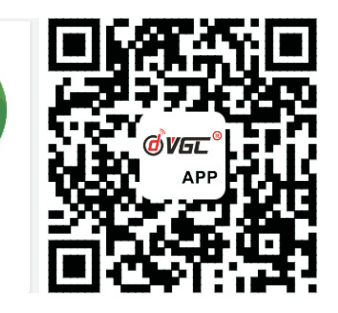

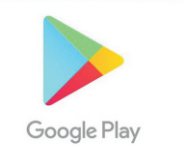

ΗT DWP

#### Section V : Create internet channel (For Android only)

- 1,Turn on APP,select【join network channel】 /【create a new channel】
- 2, Create channel name and password. Free to join if no password
- 3, Click 【SAVE】

## Section VI: Bind network channel (For Android only)

- 1, Long press ID image, select 【Login】, select 【Register】 to Register the account.
- 2, Select 【join network channel】/【join existing channel】, click 【magnifier】 icon, type the channel name to join in. Enter the password if need.
- 3, Long press on a channel square that you needed, select 【Bind network channel】, then select the network channel you joined to bind

## Section VII: Turn on Network repeater function (For Android only)

- 1. Under the network channel you are bound to, press and hold 【Relay Mode】 to realize network and analog communication. (Note: To achieve network-analog communication, you must have the administrator qualification of the network group. If not, then no allow to operate)
- 2, 【Sync radio config】 means 'synchronous radio configuration', this function can synchronize the analog frequency of the network channel bound to the network channel into the same parameters (with the consent of the members, please be cautious)

## Section VIII: Turn off radio after pairing

Open the app, click on the **[**POWER**]** button and turn it to gray to turn off the radio. The next time you need to turn it on, open the app and click on **[**POWER**]** button again.

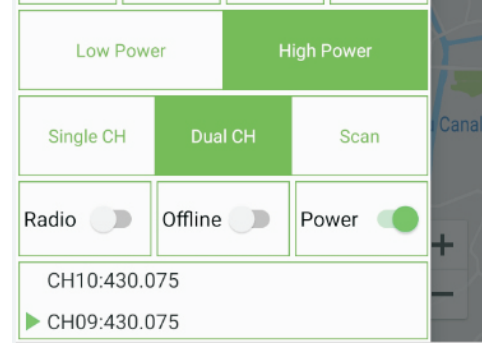

# Section IX: Turn on/off signal TONE

Long press the ID photo to enter the following interface: Click 【Identification Information】 to enable/disable signaling, if 【Location】On, Signaling tone is coming with position Signal

| ← HT                       | ٠     |
|----------------------------|-------|
| Nickname                   | >     |
| 0                          | LOGIN |
| ID Signaling               |       |
| Identification information |       |
| Location                   |       |
| Allow position check       |       |

### Section X: Turn on audio relay

Open the APP, enter the frequency page, click setting icon 🔯, select 【General Settings】, turn on 【Audio relay】 to implement the audio relay function (this function does not depend on the network)